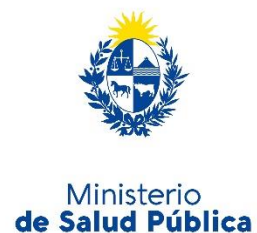

## Instructivo para la realización del Trámite en Línea

### Manual para el Ciudadano

**Trámite:** Registro de Instalación de DEA (Desfibriladores Externos Automáticos)

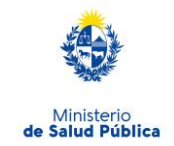

#### TABLA DE CONTENIDO

| 1.              | Descripción del Trámite                                                                        | 3   |
|-----------------|------------------------------------------------------------------------------------------------|-----|
| 2.              | ¿Qué requisitos previos debo cumplir para la realización del trámite?                          | 3   |
| <b>3.</b><br>no | <b>¿Cuáles son los requisitos para realizar este trámite en línea?</b> iError! Marca definido. | dor |
| 4.              | ¿Cuáles son los pasos que debo seguir para realizar este trámite?                              | 3   |
|                 | Paso 1 – Ingresar Usuario gub.uy                                                               | 3   |
|                 | Paso 2 – Completar información inicial                                                         | 5   |
|                 | Paso 3 – Registro                                                                              | 6   |
|                 | Paso 4 – Vista preliminar                                                                      | 9   |
|                 | Paso 5 – Constancia de inicio1                                                                 | .1  |
| 5.              | ¿Dónde puedo realizar consultas?                                                               | 11  |

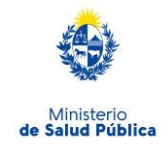

### **1. Descripción del Trámite**

Se trata del Registro de Desfibriladores Externos Automáticos (DEA), de acuerdo a lo establecido por la Ley Nº 18.360 del 26 de setiembre de 2008.

La información que se solicita posee valor de Declaración Jurada.

# 2. ¿Qué requisitos previos debo cumplir para la realización del trámite?

Esta información se encuentra disponible en la web tramites.gub.uy. Para acceder a la misma ingresar en el siguiente enlace: <u>https://bpmgob.msp.gub.uy/tramites/iniciar/234</u>

# 3. ¿Cuáles son los requisitos para realizar este trámite en línea?

Contar con cédula de identidad electrónica o con usuario y contraseña para acceder al Portal de Trámites del Estado Uruguayo.

Para obtener su usuario en el Portal del Estado debe registrarse ingresando en el siguiente enlace: <u>https://mi.iduruguay.gub.uy/registro</u>

# 4. ¿Cuáles son los pasos que debo seguir para realizar este trámite?

A continuación se detallan los pasos a seguir para completar el Registro de Desfibriladores Externos Automáticos (DEA).

#### Paso 1 – Ingresar Usuario gub.uy

Ingrese en la pantalla su usuario y contraseña de **Usuario** gub.uy presionar el botón ingresar.

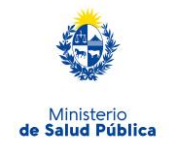

| Tu u                           | suario muy pronto comen                                                                                                    | zará a llamarse <b>Usuario gub.uy</b>                           |  |  |  |  |  |  |  |
|--------------------------------|----------------------------------------------------------------------------------------------------|-----------------------------------------------------------------|--|--|--|--|--|--|--|
| Este cambio incorporará un nue | Este cambio incorporará un nuevo diseño, transformándolo en un sitio más simple, sin afectar tu forma de ingresar, ni tu contraseña. |                                                                 |  |  |  |  |  |  |  |
|                                | CON USUARIO CON USUARIO Usuario: Contraseña:                                                                                         | erio de Salud Pública CON CÉDULA ELECTRÓNICA uario y contraseña |  |  |  |  |  |  |  |
|                                | La contraseña es                                                                                                    | necesaria.                                                      |  |  |  |  |  |  |  |
|                                | <u>Olvidé mi contrase</u><br>Registrarse                                                                                             | ña                                                              |  |  |  |  |  |  |  |
|                                | Cancelar                                                                                                    | ngresar                                                         |  |  |  |  |  |  |  |
|                                |                                                                                                    |                                                                 |  |  |  |  |  |  |  |

4

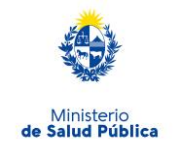

### **Paso 2 – Completar información inicial**

Registro de Instalación de DEA (Desfibriladores Externos Automáticos)

| Información Inicial                                                                                                    | Z Registro                                                                                                    | Capa                                                                                                    | icitación                                                                                        | C                                                                                               | onstancia de Inicio                            |
|----------------------------------------------------------------------------------------------------|----------------------------------------------------------------------------------------------------|----------------------------------------------------------------------------------------------------|--------------------------------------------------------------------------------------------------|-------------------------------------------------------------------------------------------------|------------------------------------------------|
| formación Inicial                                                                                                    |                                                                                                    |                                                                                                    |                                                                                                  |                                                                                                 |                                                |
| la facence cife de la cicle                                                                                                    |                                                                                                    |                                                                                                    |                                                                                                  | Los campos Indic                                                                                | ados con * son obligator                       |
| Información Iniciai                                                                                                    |                                                                                                    |                                                                                                    |                                                                                                  |                                                                                                 |                                                |
| Fecha*:                                                                                                    | 18-08-2021                                                                                                    |                                                                                                    |                                                                                                  |                                                                                                 |                                                |
| Institución*:                                                                                                    |                                                                                                    |                                                                                                    |                                                                                                  |                                                                                                 |                                                |
| Nombre de la Institución*:                                                                                                    |                                                                                                    |                                                                                                    |                                                                                                  |                                                                                                 |                                                |
| Responsable de la Declaración<br>Jurada*:                                                                                                    |                                                                                                    |                                                                                                    |                                                                                                  |                                                                                                 |                                                |
| Teléfono de contacto*:                                                                                                    |                                                                                                    |                                                                                                    |                                                                                                  |                                                                                                 |                                                |
| Clausula de Consentimiento In                                                                                                    | formado                                                                                                    |                                                                                                    |                                                                                                  |                                                                                                 |                                                |
| El usuario que ingresa la inform<br>por un particular) del Código Pe<br>de un documento público, ante<br>estado, o cualquiera otra circur<br>Estos datos serán remitidos a l | nación declara estar e<br>mal Uruguayo el cual<br>un funcionario públic<br>istancia de hecho, se<br>as diferentes Divisio | n conocimiento de<br>reza: "El que, con<br>o, prestare una de<br>rá castigado con t<br>nes involucradas e | l artículo 239 (F<br>motivo del otor<br>claración falsa s<br>res a veinticuat<br>en inspecciones | Falsificación ide<br>gamiento o forr<br>sobre su identid<br>ro meses de pri<br>y fiscalizacione | ológica<br>nalización<br>ad o<br>sión."<br>25. |
| Términos de la Cláusula*:                                                                                                    | <ul> <li>Acepto los Términ</li> </ul>                                                                                     | 05                                                                                                    |                                                                                                  |                                                                                                 |                                                |
|                                                                                                    | <ul> <li>No acepto los térr</li> </ul>                                                                                    | ninos. (No se envi                                                                                        | iará el registro)                                                                                |                                                                                                 |                                                |
|                                                                                                    |                                                                                                    |                                                                                                    |                                                                                                  |                                                                                                 |                                                |
|                                                                                                    |                                                                                                    |                                                                                                    |                                                                                                  |                                                                                                 |                                                |
|                                                                                                    |                                                                                                    |                                                                                                    |                                                                                                  |                                                                                                 |                                                |

Debe completar en la siguiente pantalla, los campos marcados con (\*) son de carga obligatoria:

- Fecha: corresponde al día del ingreso del trámite (se da por defecto).
- **Institución:** colocar el tipo de institución, por ejemplo, de enseñanza, deportiva, Ministerio, entre otras.
- Nombre de la Institución: nombre de la institución que quiere registrar su DEA.
- **Responsable de la Declaración Jurada:** Nombre de la persona que firmará la Declaración Jurada por la Institución, y que posteriormente será enviada a la División Salud Ambiental y Ocupacional.
- **Teléfono de contacto:** Número de teléfono de contacto del responsable de la Declaración Jurada
- Responsable de la Declaración Jurada (DJ): Cláusula de consentimiento informado: en caso de no aceptar no se enviará el registro.

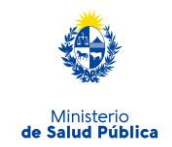

**Presionando el botón Guardar y Cerrar:** la información quedará guardada y podrá continuar el registro en otro momento.

Presionando el botón Siguiente pasa al Paso 2.

#### Paso 2 – Registro

Registro de Instalación de DEA (Desfibriladores Externos Automáticos)

| 1 2<br>Información Inicial | itro <b>3</b><br>Capacitació              | n <b>4</b><br>Vista F       | Preliminar             | <b>5</b><br>Constancia de<br>Inicio |
|----------------------------|-------------------------------------------|-----------------------------|------------------------|-------------------------------------|
| gistro                     |                                           |                             |                        |                                     |
| Registro                   |                                           |                             | Los campos indicado    | s con * son obligat:                |
| Cantidad de Equipos:       | 1                                         |                             |                        |                                     |
| EQUIPO                     |                                           |                             |                        |                                     |
| Departamento*:             | Montevideo                                | ~                           |                        |                                     |
| Localidad*:                | MONTEVIDEO                                | ~                           |                        |                                     |
| Calle*:                    | prueba                                    |                             |                        |                                     |
| Número*:                   | 0000                                      |                             |                        |                                     |
| Esquina*:                  | prueba                                    |                             |                        |                                     |
| Otros Datos:               | prueba                                    | ara la corracta ubicación d | al lume da referencia  |                                     |
|                            | (KM/Solar/Manzana/Paraje) según cor       | responda.                   | er iugar de reiereñcia |                                     |
| Ubicación Interna DEA*:    | prueba                                    | 0                           |                        |                                     |
| Días y horario*:           | prueba                                    |                             |                        |                                     |
|                            | Especificar los días y el horario en el o | ual el DEA está disponible  | para su uso.           |                                     |

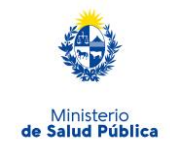

| Marca*:                                      | prueba                                                                                            |                                                                                            |                 |
|----------------------------------------------|---------------------------------------------------------------------------------------------------|--------------------------------------------------------------------------------------------|-----------------|
| Modelo*:                                     | prueba                                                                                            |                                                                                            |                 |
| Serie*:                                      | prueba                                                                                            |                                                                                            |                 |
| Fecha de adquisición*:                       | 21-07-2021                                                                                        |                                                                                            |                 |
| Número de registro de<br>producto MSP*:      | 11111<br>Número de 5 cifras otorgado al Registro de<br>las empresas (importadoras y/o distribuido | comercialización de DEA/DESA, trámite reali<br>ras) que comercializan equipos médicos DEA/ | rado p<br>DESA. |
| Fecha de vencimiento de<br>parches*:         | dd-mm-aaaa                                                                                        |                                                                                            |                 |
| Fecha de vencimiento de<br>batería*:         | dd-mm-aaaa                                                                                        |                                                                                            |                 |
| RESPONSABLE<br>Persona encarnada del manteni | miento y conservación del DEA en el lun                                                           | ar en el que está instalado el equino                                                      |                 |
| Nombre*:                                     | prueba                                                                                            |                                                                                            |                 |
| Apellido*:                                   |                                                                                                   |                                                                                            |                 |
| Correo electrónico*:                         | @msp.gub.uy                                                                                       |                                                                                            |                 |
| Teléfono*:                                   | prueba                                                                                            |                                                                                            |                 |
|                                              |                                                                                                   |                                                                                            |                 |
|                                              |                                                                                                   |                                                                                            |                 |

Se despliega el formulario de registro del equipo que se va a ser ingresado.

Departamento/Localidad/Calle, número y esquina: donde está localizado el equipo.

**Otros Datos:** ingrese la mayor información posible para la correcta ubicación del lugar de referencia (KM/Solar/Manzana/Paraje), según corresponda.

**Ubicación DEA:** se deben describir referencias de la planta física, ubicación interna del equipo DEA. Por ejemplo: Ministerio de Salud Pública, Segundo Piso.

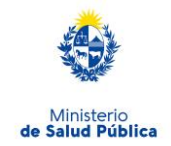

**Días y horario:** Especificar los días y el horario en el cual el DEA está disponible para su uso.

#### Datos del equipo:

**Marca/Modelo/Serie/Fecha de adquisición del DEA:** refiere exclusivamente, a datos del equipo DEA y a la fecha de adquisición del DEA.

**Número de registro de producto MSP:** Número de 5 cifras otorgado al Registro de comercialización de DEA/DESA, trámite realizado por las empresas (importadoras y/o distribuidoras) que comercializan equipos médicos DEA/DESA.

**Fecha de vencimiento de parches**: La fecha de vencimiento figura en el paquete de los parches

Fecha de vencimiento de batería: Figura en la batería del equipo.

#### **Responsable:**

Persona encargada del mantenimiento y conservación del DEA en el lugar en el que está instalado el equipo.

Se solicita el nombre, apellido, correo electrónico y teléfono.

**Presionando el botón Guardar y Cerrar:** la información quedará guardada y podrá continuar el registro en otro momento.

Presionando el botón **Siguiente** pasa al Paso 3.

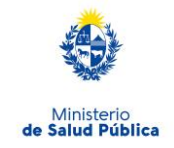

## Paso 3 – Capacitación

Registro de Instalación de DEA (Desfibriladores Externos Automáticos)

| 1 2<br>Información Inicial Regist                                                             | ro Capac                                                       | itación                                       | <b>4</b><br>Vista Preliminar | 5<br>Constancia de<br>Inicio    |
|-----------------------------------------------------------------------------------------------|----------------------------------------------------------------|-----------------------------------------------|------------------------------|---------------------------------|
| Capacitación                                                                                  |                                                                |                                               |                              |                                 |
| — Datos Capacitación ————                                                                     |                                                                |                                               | Los campos i                 | ndicados con * son obligatorios |
| De acuerdo a la Ley Nº18.360 y el Decre                                                       | to Reglamentario Nº 330/009                                    | ), Artículo 3, declara                        | que:                         |                                 |
| Al menos la mitad de su personal<br>(50%) esta entrenado en<br>Resucitación Cardíaca Básica*: | ● Si<br>○ No                                                   |                                               |                              |                                 |
| Número de personas capacitadas*:                                                              | 10<br>Recuerde que los cursos de Re                            | esucitación Cardíaca B                        | lásica tienen una validez (  | de 2 (dos) años.                |
| Correo electrónico Institucional*:                                                            |                                                                |                                               |                              |                                 |
| RECORDATORIO: Todos los datos ing                                                             | Ingrensar solo casilla de correo<br>resados tienen carácter de | institucional, no mail p<br>Declaración Jurad | ersonal.<br>Ia.              |                                 |
| Volver                                                                                        | Q Histórico de                                                 | Trámites                                      | ✔ Guardar y Cerra            | do Siguiente >                  |

Se solicita información sobre capacitación en Resucitación Cardíaca Básica y un correo electrónico institucional.

Presionando el botón **Siguiente** pasa al Paso 4.

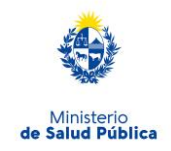

#### Paso 4 – Vista Preliminar

| 1<br>Información Inicial |                                                                                                    | 2<br>Registro                                                                                                    |                                                                  | <b>3</b><br>Capacitación                     |                         | <b>4</b><br>Vista Preliminar |            | <b>5</b><br>Constancia de<br>Inicio |
|--------------------------|----------------------------------------------------------------------------------------------------|----------------------------------------------------------------------------------------------------|------------------------------------------------------------------|----------------------------------------------|-------------------------|------------------------------|------------|-------------------------------------|
| a Preliminar             |                                                                                                    |                                                                                                    |                                                                  |                                              |                         |                              |            |                                     |
| Vista Preliminar         |                                                                                                    |                                                                                                    |                                                                  |                                              |                         | Los campos                   | s indicado | s con * son obligat                 |
|                          |                                                                                                    |                                                                                                    |                                                                  |                                              |                         |                              |            |                                     |
| •                        | La Declarac<br>generada er<br>Para compl<br>- Descargar<br>- Imprimirlo.<br>- Rimarlo.<br>- Remitir el a<br>- Haga clic | ión Jurada de Re<br>n el siguiente arc<br>letar el trámite d<br>el archivo pdf.<br>archivo firmado a<br>en el botón sigu | egistro de In<br>hivo .pdf.<br>debe:<br>a la División<br>uiente. | istalación de Desfibr<br>Salud Ambiental y C | iladores E<br>Dcupacion | xternos Automáticos<br>al.   | ; ha sido  |                                     |

En este paso se adjunta la Declaración Jurada en formato PDF, ingresando al mismo puede verificar la información cargada y de detallan los pasos a seguir para finalizar el trámite.

En caso de que tenga que realizar correcciones oprima **Volver**, para hacer las correcciones necesarias.

En caso de que la información sea correcta oprima Siguiente y pasa al Paso 5.

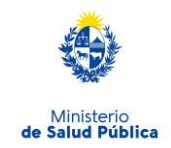

#### Paso 5 – Constancia de inicio

## Registro de Instalación de DEA (Desfibriladores Externos Automáticos)

#### Constancia de Inicio

| Constancia de | Inicio                                                                                                    |
|---------------|----------------------------------------------------------------------------------------------------|
| 0             | Estimado Usuario, el Registro de Instalación de DEA (Desfibriladores Externos Automáticos) fué<br>ingresado exitosamente con el número 4591837. |
|               |                                                                                                    |

Se informa el número de registro y se envía el trámite a la División Salud Ambiental y Ocupacional para su análisis.

Luego de evaluada la solicitud puede que requiera realizar correcciones que se informarán por correo electrónico, de la casilla "tramites" tramites@msp.gub.uy, de no haber correcciones recibirá un correo electrónico con la Declaración Jurada en formato PDF, el número de trámite y los pasos a seguir para finalizar el trámite.

Cuenta con un plazo máximo de 15 días para el envió de la Declaración Jurada firmada a la División Salud Ambiental y Ocupacional, (18 de Julio, 1892, cuarto piso, oficina 418 de Lunes a Viernes de 9.30 a 13.30) o al Dirección Departamental de Salud y culminar el proceso de registro.

#### 5. ¿Dónde puedo realizar consultas?

Podrá realizar por correo electrónico a: registro.dea@msp.gub.uy